# NEW HORIZONS

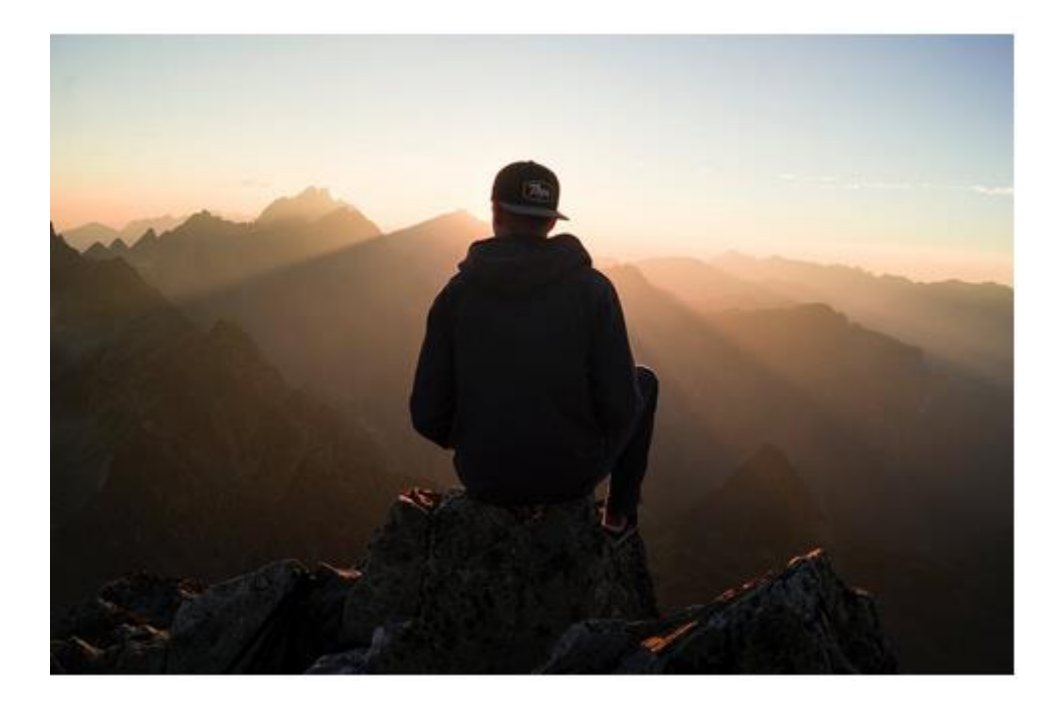

Пътеводител в онлайн социалната платформа на New Horizons

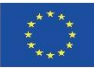

Co-funded by the Erasmus+ Programme of the European Union

#### Въведение

В проекта New Horizons бе създадена програма за кариерно консултиране, която се фокусира върху нуждите на дългосрочно безработните лица с придобити увреждания. Основната цел на консултантската програма е да насърчи самоосъзнатостта, самочувствието и самомотивацията на целевата група, да ги подпомогне при идентифицирането и приемането на нови възможности за личностно и професионално развитие както и да повиши уменията им за намиране на работа.

Онлайн социалната платформа предоставя материали за електронно обучение, които биха могли да подобрят вашите професионални умения за кариерно консултиране, когато съветвате и подкрепяте хора, които са придобили увреждания в следствие на инцидент или заболяване, в процеса на тяхната реинтеграция на пазара на труда.

Пътеводителят ще ви запознае с най-важната стъпка, за да се регистрирате и присъедините към общността от консултанти на платформата New Horizons! За да се регистрирате и да разгледате платформата, следвайте следните стъпки и оранжевата стрелка.

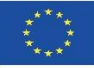

## Как да се присъедините към платформата?

Искаме да направим достъпа до платформата възможно най-лесен. Затова създадохме процес за самостоятелна и индивидуална регистрация, така че можете да влезете в платформата по всяко време, което желаете.

## СТЪПКА #1

На електронния сайт на проекта <u>https://newhorizons-eu.org/</u> кликнете на Онлайн социална платформа.

| NEW | HORIZONS |                                              |                        | ** ** **          |
|-----|----------|----------------------------------------------|------------------------|-------------------|
|     | новини   | проектът (онлайн социална платформа) ресурси | ПОДКРЕПЯЩИ ОРГАНИЗАЦИИ | СВЪРЖЕТЕ СЕ С НАС |
|     |          |                                              |                        |                   |

# СТЪПКА #2

Кликнете на "Create a new account"

| NEW                                                                                                    | NEW                                                                             |  |  |  |  |  |
|----------------------------------------------------------------------------------------------------|---------------------------------------------------------------------------------|--|--|--|--|--|
| msatke<br>●●●●●●●<br>Remember username<br>Log in                                                                         | Forgotten your username or password?<br>Cookies must be enabled in your browser |  |  |  |  |  |
| Is this your first time here?<br>For full access to this site, you first need to create an account<br>Create new account | unt.                                                                            |  |  |  |  |  |

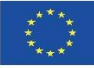

## СТЪПКА #3

Попълнете вашето потребителско име/ парола/ имейл адрес/ име и фамилия и кликнете на "Create my new account"

| New account                         |           |                                                                                                    |
|-------------------------------------|-----------|----------------------------------------------------------------------------------------------------|
|                                     |           | ▼ Collap:                                                                                                    |
| • Choose your user                  | IIaIII    |                                                                                                    |
| Username<br>Потребителско име       |           |                                                                                                    |
|                                     |           | The password must have at least 8 characters, at least 1 digit(s), at least 1 lower case letter(s), at le<br>1 upper case letter(s), at least 1 non-alphanumeric character(s) such as as *, -, or # |
| Password<br>Парола                  | 0         | Click to enter text 🕜 💿                                                                                                    |
| <ul> <li>More details</li> </ul>    |           |                                                                                                    |
| Email address                       | 0         |                                                                                                    |
| Имейл адрес                         |           |                                                                                                    |
| Email (again)<br>Повторете Имейл ад | 0<br>peca |                                                                                                    |
| First name<br>Име                   |           |                                                                                                    |
| Surname<br>Фамилия                  |           |                                                                                                    |
| City/town<br>Град                   |           |                                                                                                    |
| Country                             |           | Select a country                                                                                                    |
| Държава                             |           |                                                                                                    |

Попълнете полетата като имайте предвид, че всички клетки, които са маркирани с са <u>задължителни</u>. След като попълните информацията има две важни стъпки: 1. Запомнете паролата си или я запишете на сигурно място и 2. Натиснете върху бутона "Create my new account", за да приключите с регистрацията.

#### СТЪПКА #4

След като създадете новия си профил, ще получите имейл с потвърждение на вашата регистрация на електронната поща, която сте посочили в стъпка 3.

## СТЪПКА #5

Кликнете върху линка в имейла за потвърждение.

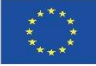

#### СТЪПКА #6

За да започнете своете обучение, на началната страница на платформата изберете един от обучителните курсовете.

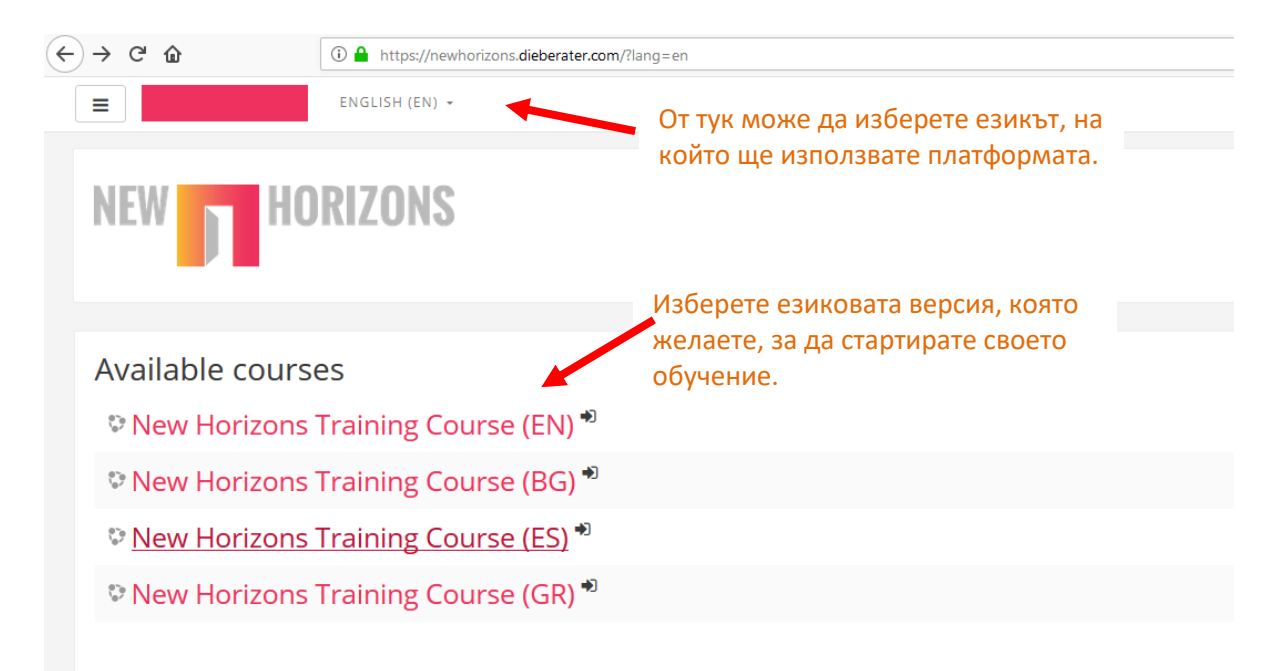

# СТЪПКА #7

Кликнете на "Запиши ме"

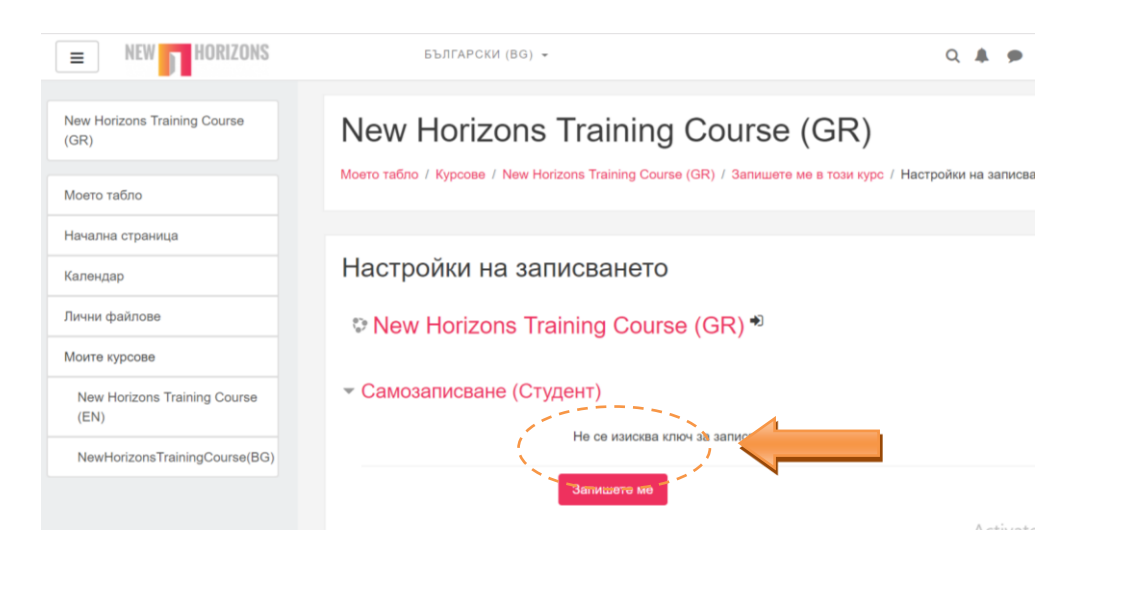

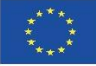

#### Структура на обучителния курс

Когато влезете в обучителния курс на началната страница ще откриете общ преглед на всичките осем модула в обучителния курс и кратка информация за **Въведение в проекта**.

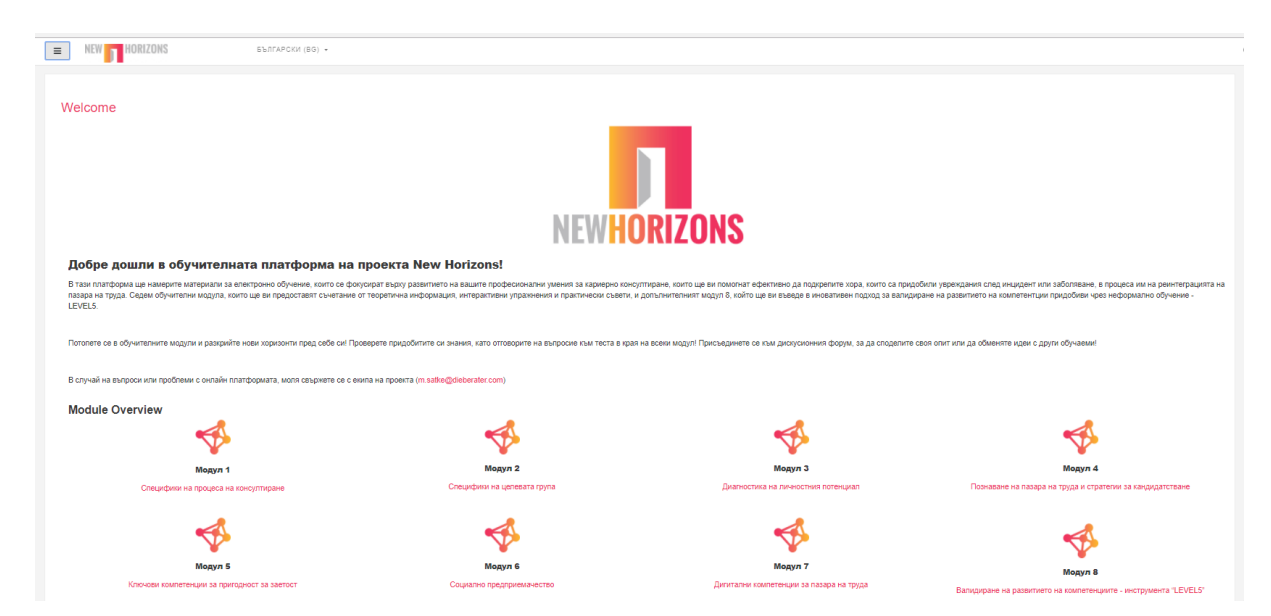

Кликнете на "Welcome" в горния ляв ъгъл на екрана и ще имате достъп до...

## Въведение в проекта и форум

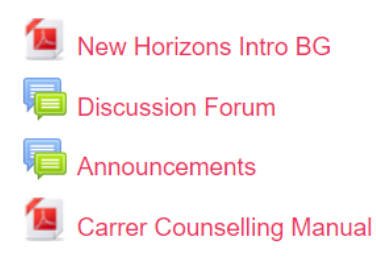

Въведението в проекта ви дава преглед на целите и дейностите на New Horizons (New Horizons Intro BG); Присъединете се към **дискусионния форум**, за да се свържете с други кариерни консултанти и професионалисти; Научете повече за подхода на консултиране създаден по проекта New Horizons от файла Career Counselling manual.

# Дискусионен форум

Ако искате да обменяте идеи и да споделяте вашия опит с други кариерни консултанти, работещи с хора с увреждания в Европа, можете да се включите в дискусионния форум New Horizons.

| New Horizons Trair                 | orum          | Търсене във форумите |                                              |
|------------------------------------|---------------|----------------------|----------------------------------------------|
|                                    |               |                      |                                              |
| Discussion Forum                   |               |                      | Optional subscription                        |
| Добавяне на нова тема за обсъждане |               |                      | Subscribe to this forum                      |
| Обсъждане                          | Започнато от  | Мнения               | Последно мнение                              |
| Казуси от практиката ни            | Diana Nedkova | 0                    | Diana Nedkova 🛛 🖂<br>Wed, 11 Apr 2018, 18:28 |
|                                    |               |                      |                                              |
|                                    |               |                      |                                              |

За да следите темите, които ви интересуват кликнете на "Subscribe to this Forum", за да получавате уведомления за активността и коментарите.

Ако добавите коментар, на системата са й необходими 30 минути, за да бъде публикуван, така че да има време да нанесете редакции или промени по публикацията си си през първите 30 минути!

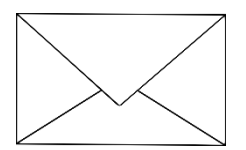

В случай, че имате някакви проблеми с описаните по-горе стъпки, моля не се колебайте да се свържете с нас и да ни пишете на <u>e-mail</u>!

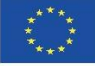